## **Registration Guide**

Thank you for your interest in signing up for a CBS Summer Family Program! This guide will help you create an account in our online registration system, Campwise, and register yourself and your family for CBS Family Camp or InterVarsity Alumni Camp. In addition to this guide there are instructions on most pages under "Click to View Important Message".

- 1. Click the "Register Now" button on the CBS website or enter the link below into your browser: <u>http://cwngui.campwise.com/Customer/campusbythesea/browser-check-reg.html</u>
- 2. Create a new account or login with an existing account.
  - a. If you recently attended camp and received an email from Campwise, use the login information provided.
  - b. If you have created an account for donations you can use the same Username and Password.
  - c. If this is your first time using our registration system you will need to create a new account.

|                                                                                                    | AMPUS<br>Y THE SEA<br>TALINA ISLAND                                                                                                    |
|----------------------------------------------------------------------------------------------------|----------------------------------------------------------------------------------------------------|
| Click to View Important Message<br>Welcome to our online registration system. To get started, click C<br>account if you've used this site before.<br>Click/Tap on the screen to Display or Hide the Save/Next button.<br>If you need additional assistance, please click the [Contact Us] but<br>Already have an online account? Login here<br>Username:<br>Password:<br>Eorgot Username? Eorgot Password? | Create New Account if you're new, or LOGIN to an existing<br>futton to get our contact information.<br>Contact Us<br>Are you a new user? Create a new account<br>here.<br>Create a new account. An account will enable you to:<br>Return to view or edit forms<br>Return to fill out additional forms<br>Return to fill out additional forms<br>Continue a partially completed form or registration<br>Return to register online for camp again next year<br>Create New Account |
| Data will be transmi<br>Powered by CAMPWISE Camp Ma                                                                                                    | CURED BY<br>apidSSL*<br>austicular<br>tted in secure mode<br>nagement Software   Privacy Policy                                                                                                    |

3. <u>If you have an existing account</u>, you will arrive at the "Home" screen where you will see a list of campers connected to your account. Click the "Register" button for the camper (age 18 and over) that you wish to be your primary registrant. All the camp charges and forms will be connected to this individual. \*

| CAMPI<br>BY THE S<br>CATALINA ISL                                                                                                    | US<br>SEA<br>AND |             |
|----------------------------------------------------------------------------------------------------|------------------|-------------|
| k to View Important Message                                                                                                    |                  |             |
| ease Select An Option To Begin                                                                                                    |                  |             |
| Add Camper Make A Payment Acc<br>Current Camper: Camper 3                                                                                                    | Logout           |             |
| Current Camper(s) In Your Account                                                                                                    |                  |             |
| Camper 1                                                                                                    | Register         | Update Info |
| Camper 2                                                                                                    | Register         | Update Info |
| Camper 3                                                                                                    | Register         | Update Info |
| Camper 4                                                                                                    | Register         | Update Info |
| <ul> <li>I : There are one or more Incomplete Session-Program.</li> <li>R : There are one or more Registered Session-Program.</li> <li>W: There are one or more Waitlisted Session-Program.</li> </ul> |                  |             |

(\*You can skip to page 5 to continue registration instruction)

4. <u>To create a new account</u>, complete the requested information and then click "Save/Next" on the lower righthand side of the window.

| Click to View Important Message Welcome to our online registration system. To get started, create an account. The informatic LOGIN and is not the Camper information. You will be ask for Camper information once you Two things to remember: 1. All required fields will have a red asterisk 2. Data in other fields is optional but welcomed Click/Tap on the screen to Display or Hide the Save/Next button. If you need additional assistance, please click the [Contact Us] button to get our contact info Create a New Account Here First Name: * Middle Name: Last Create Your Username: * Create Your Password: * Con International Keyboard? Your Email Address: * International Keyboard? Your Email Address: * Country Code: * Cell Phone #: *                                                                                                    | n you provide below is to <b>create a</b><br>click Save/Next. |  |
|----------------------------------------------------------------------------------------------------|---------------------------------------------------------------|--|
| Welcome to our online registration system. To get started, create an account. The information LOGIN and is not the Camper information. You will be ask for Camper information once you         Two things to remember:         1. All required fields will have a red asterisk         2. Data in other fields is optional but welcomed         Click/Tap on the screen to Display or Hide the Save/Next button.         If you need additional assistance, please click the [Contact US] button to get our contact info         Create a New Account Here         First Name: *       Middle Name:         Create Your Username: *       Create Your Password: *         International Keyboard?       Your Email Address: *         No       Select         Select a Security Question: *       Answer to Security Que         Select       Cell Phone #: * | n you provide below is to <b>create a</b><br>click Save/Next. |  |
| Two things to remember:  1. All required fields will have a red asterisk  2. Data in other fields is optional but welcomed  Cick/Tap on the screen to Display or Hide the Save/Next button.  If you need additional assistance, please click the [Contact Us] button to get our contact info  Create a New Account Here  First Name: *  Middle Name: Last Create Your Username: *  Create Your Password: *  Con International Keyboard?  Your Email Address: *  Select a Security Question: *  Answer to Security Que Select  Country Code: *  Cell Phone #: *                                                                                                    |                                                               |  |
| Click/Tap on the screen to Display or Hide the Save/Next button.<br>If you need additional assistance, please click the [Contact Us] button to get our contact info<br>Create a New Account Here<br>First Name: * Middle Name: Last<br>Create Your Username: * Create Your Password: * Con<br>International Keyboard? Your Email Address: *<br>No<br>Select a Security Question: * Answer to Security Que<br>Select Cell Phone #: *                                                                                                    |                                                               |  |
| Create a New Account Here   First Name: *   Middle Name:   Last   Create Your Username: *   Create Your Password: *   Con   International Keyboard?   No   Select a Security Question: *   Select   Country Code: *   Create Your Cell Phone #: *                                                                                                    | mation                                                        |  |
| Create Your Username: * Create Your Password: * Con Create Your Username: * Create Your Password: * Con International Keyboard? Your Email Address: *  No Select a Security Question: * Answer to Security Que Select Country Code: * Cell Phone #: *                                                                                                    | Name: *                                                       |  |
| Create Your Username: * Create Your Password: * Con<br>International Keyboard? Your Email Address: *<br>No<br>Select a Security Question: * Answer to Security Que<br>Select Cell Phone #: *                                                                                                    |                                                               |  |
| International Keyboard? Your Email Address: *  No Select a Security Question: *  Select Country Code: *  Cell Phone #: *                                                                                                    | îrm Password: *                                               |  |
| International Keyboard? Your Email Address: *                                                                                                    | ۹                                                             |  |
| No       Select a Security Question: *       Select       Country Code: *   Cell Phone #: *                                                                                                    | Your Email Address: *                                         |  |
| Select     Answer to security Que       Select     Cell Phone #: *                                                                                                    |                                                               |  |
| Country Code: * Cell Phone #: *                                                                                                    | Answer to Security Question: *                                |  |
|                                                                                                    |                                                               |  |
| United States 📀                                                                                                    |                                                               |  |
| Data will be transmitted in secure mode<br>Powered by CAMPWISE Camp Management Software                                                                                                    |                                                               |  |

5. There are 3 screens to enter your personal information to register for camp. Click "Save/Next" when you finish with each. (This is separate from your information to create an account.)

| Camper Personal Information                          |                                   |                               |
|------------------------------------------------------|-----------------------------------|-------------------------------|
| First Name: * Preferred Name:                        | Middle Name:<br>Birth Date:       | (Click to display calendar) * |
| Gender *                                             | 0                                 |                               |
| Provide the rising grade for the next so<br>Grade: * | chool year 2022-23. Adults, choos | se grade 'Adult'.             |
|                                                      | None                              | 0                             |

| Camper Address Information                                                             |                                                        |
|----------------------------------------------------------------------------------------|--------------------------------------------------------|
| Address Type: *                                                                        |                                                        |
| Permanent Address                                                                      | Make this the Primary Address?:                        |
| Address 1: *                                                                           | Address 2:                                             |
|                                                                                        |                                                        |
| Note: Please select the country before typing the postal code. Enter Postal Code below | r and tab out. City & State will appear at the bottom. |
| Country:                                                                               | Postal Code: *                                         |
| United States 📀                                                                        | Enter ZipCode                                          |
| City: *                                                                                | State:                                                 |
| Enter City                                                                             | Enter State                                            |
| State/Country:                                                                         |                                                        |
| State / Cou                                                                            | ntry Details                                           |
|                                                                                        |                                                        |

\*If you don't have a Home Phone you can enter your Cell Phone for both lines.

| Camper Phone In   | formation     |                       |
|-------------------|---------------|-----------------------|
| International?    | Home Phone: * | Ext:                  |
| No                |               |                       |
| International?    | Cell Phone: * | Ext:                  |
| No                |               |                       |
| International?    | Work Phone:   | Ext:                  |
| No                |               |                       |
| Camper Email Inf  | ormation      |                       |
| International Key | board?        | Your Email Address: * |
| No                |               |                       |

## **Registration Guide**

6. The next screen does not apply to Summer Family Programs so simply click "Save/Next".

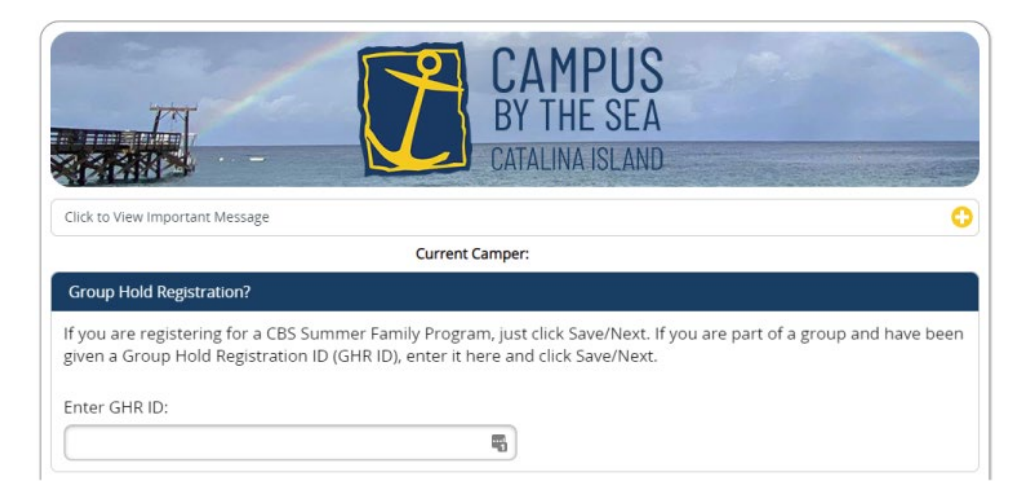

7. Check the box for the program you wish to register for:

|                                                                                                    | Current Camper:                                                                         |                          |
|----------------------------------------------------------------------------------------------------|-----------------------------------------------------------------------------------------|--------------------------|
| Select Programs From Available Sessions<br>Check the session you would like to atter<br>Please Note: | nd.                                                                                     |                          |
| <ul> <li>If you have returned to this screen<br/>or click Save/Next to complete any</li> </ul>       | after making your seletions you may choose<br>required forms and finalize registration. | additional sessions to a |
| 2022 IV Alumni Camp Jul 11 2022Jul 16 20                                                             | 022                                                                                     |                          |
| Check one, from the available options:                                                               |                                                                                         |                          |
| IV Alumni Camp                                                                                       | Sign up your family unit.                                                               |                          |
|                                                                                                    |                                                                                         | Q Details 🙆 Av           |
| 2022 Family Camp Jul 18 2022Jul 23 2022                                                              | !                                                                                       |                          |
| Check one, from the available options:                                                               |                                                                                         |                          |
| Family Camp Session 1                                                                                | Sign up your family unit.                                                               |                          |
|                                                                                                    |                                                                                         | 🧿 Details <u> A</u>      |
| 2022 Family Camp jul 25 2022jul 30 2022                                                              | 1                                                                                       |                          |
| Check one, from the available options:                                                               |                                                                                         |                          |
| Family Camp Session 2                                                                                | Sign up your family unit.                                                               |                          |
|                                                                                                    |                                                                                         |                          |

Enter the number of individuals in each age group for your family. Once you place a number in a category, rows will appear to enter information for each person (see step 8 for specific instructions).
 *Put a zero in for the age groups that do not apply.* Click "Save/Next" once all individuals have been entered.

|                                                                                                    | CAMPUS<br>BY THE SEA<br>CATALINA ISLAND                                                                                                    |                                                                       |
|----------------------------------------------------------------------------------------------------|----------------------------------------------------------------------------------------------------|-----------------------------------------------------------------------|
| Click to View Important Message                                                                                                    |                                                                                                    | <b>-</b>                                                              |
| Please provide the number of peopl                                                                                                    | e in your party/family attending the camp.                                                                                                    |                                                                       |
| <ul> <li>Please enter count for each ca</li> <li>Once the count is entered, bla</li> <li>Enter individual names and ad<br/>blank rows on any section.</li> <li>Once completed click [Next]</li> </ul> | tegory type that your party may have (enter zero if cat<br>nk rows will automatically be created to enter names.<br>Iditional information for each section. User can also us | tegory does not apply).<br>se the [Add More] button to add additional |
| Click/Tap on the screen to Display or Hide<br>If you need additional assistance, ple                                                                                                    | the Save/Next button.<br>ease click the [Contact Us] button to get our contact in                                                                                            | formation.                                                            |
|                                                                                                    | Current Camper:                                                                                                    |                                                                       |
| Adult (age 18-99)                                                                                                    | Enter # of Adult (age 18-99) : *                                                                                                    | Add More 😲                                                            |
| Enter the # of Adult (age 18-99<br>Use the [Add More] buttons to                                                                                                    | 9) and tab out of the field to create blank rows.<br>add one row at a time.                                                                                                  |                                                                       |
| Youth (age 9-17)                                                                                                    | Enter # of Youth (age 9-17) : *                                                                                                    | Add More 🛟                                                            |
| Enter the # of Youth (age 9-17<br>Use the [Add More] buttons to                                                                                                    | ) and tab out of the field to create blank rows.<br>add one row at a time.                                                                                                   |                                                                       |
| Child (age 3-8)                                                                                                    | Enter # of Child (age 3-8) : *                                                                                                    | Add More 🛟                                                            |
| Enter the # of Child (age 3-8) a<br>Use the [Add More] buttons to                                                                                                    | and tab out of the field to create blank rows.<br>add one row at a time.                                                                                                    |                                                                       |
| Infant (age 0-2)                                                                                                    | Enter # of Infant (age 0-2) : *                                                                                                    | Add More 🛟                                                            |
| Enter the # of Infant (age 0-2)<br>Use the [Add More] buttons to                                                                                                    | and tab out of the field to create blank rows.<br>add one row at a time.                                                                                                    |                                                                       |
| C Prev                                                                                                    |                                                                                                    | Save/Next 😜                                                           |

9. For individuals who are already entered in the system, you can leave box "Pick From Contacts" checked and simply select the appropriate person from the drop down (some required fields may still need to be completed). To add family members who are not in the system, uncheck "Pick From Contacts" and enter the required information.

| Adult (age 18-99)     | Enter # of Adult (a | ge 18-99) : *                                                                                      | 2 🕄            | Add More 🛟 |
|-----------------------|---------------------|----------------------------------------------------------------------------------------------------|----------------|------------|
| First Name Last Name* | D.O.B.*             | Grade*                                                                                             | Gender* Phone* |            |
| Pick From Contacts?   |                     | Provide the rising grade for<br>the next school year 2022-<br>23. Adults, choose grade<br>'Adult'. |                |            |
| Select 📀              |                     | Select 📀                                                                                           | s 📀 🗌          |            |
| Pick From Contacts?   |                     | Provide the rising grade for<br>the next school year 2022-<br>23. Adults, choose grade<br>'Adult'. |                |            |
| Select 📀              |                     | Select 📀                                                                                           | s 📀 🚺          |            |

10. At the next screen click "Save/Next".

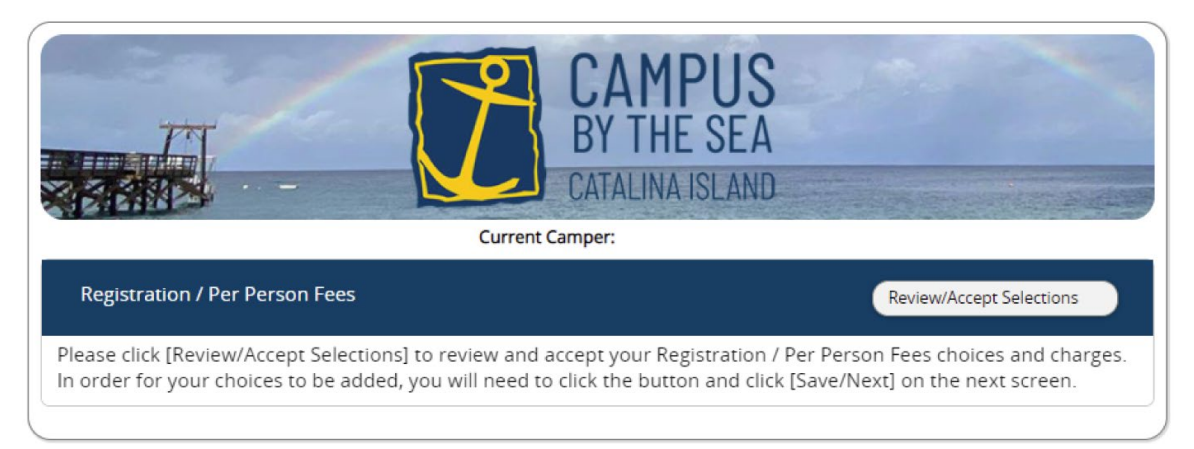

## **Registration Guide**

11. Review your charges and confirm you have the correct number registered, then click "Save/Next".

|                                                                                                    | BY THE SE<br>CATALINA ISLA     | S<br>A<br>ND                  |                      |
|----------------------------------------------------------------------------------------------------|--------------------------------|-------------------------------|----------------------|
| Click to View Important Message                                                                                                    |                                |                               | <b>C</b>             |
| Please review all your selections, use the [Prev] button to to registration page to complete enrollment                                       | o go back and make any cha     | nges. Please click the [Next] | ] button and proceed |
| Click/Tap on the screen to Display or Hide the Save/Next button.<br>If you need additional assistance, please click the [Contact Us] button t | o get our contact information. |                               | Contact Us           |
| c                                                                                                    | urrent Camper:                 |                               |                      |
| Registration / Per Person Fees                                                                                                    |                                |                               |                      |
|                                                                                                    | Count                          | Fees                          | Total                |
| Adult (age 18-99) - [Family Camp 1 Adult]                                                                                                    | 2                              | \$585.00                      | \$1170.00            |
| Registration / Per Person Fees Charges:                                                                                                    |                                |                               | \$1170.00            |
| Total Tax:                                                                                                    |                                |                               | \$0.00               |
|                                                                                                    | ·                              |                               | \$1170.00            |
| Final Total:                                                                                                    |                                |                               | \$1170.00            |
| Minimum Deposit at this time to confirm your<br>Cancellation Policy:<br>\$300 deposit is non-refundable and is at risk from                   | reservation is \$300.00        | nal payment is due one        | month prior to       |

C Prev

Save/Next

12. You will return to the Program Selection page. *If you need to make changes* to your registration, click the "Edit" button for the session you are attending. *If everything is correct*, click "Save/Next" to move on.

|                                                                                                    | CAMPUS<br>BY THE SEA<br>CATALINA ISLAND                                       |                                 |
|----------------------------------------------------------------------------------------------------|-------------------------------------------------------------------------------|---------------------------------|
| Select Programs From Available Sessions                                                                   |                                                                               |                                 |
| Check the session you would like to attend.<br>Please Note:                                               |                                                                               |                                 |
| <ul> <li>If you have returned to this screen after<br/>or click Save/Next to complete any requ</li> </ul> | making your seletions you may choose<br>ired forms and finalize registration. | e additional sessions to attend |
| 2022 IV Alumni Camp Jul 11 2022Jul 16 2022                                                                |                                                                               |                                 |
| Check one, from the available options:                                                                    |                                                                               |                                 |
| IV Alumni Camp                                                                                            | Sign up your family unit.                                                     |                                 |
|                                                                                                    |                                                                               | Q Details 🛆 Available?          |
| 2022 Family Camp Jul 18 2022Jul 23 2022                                                                   |                                                                               |                                 |
| Check one, from the available options:                                                                    |                                                                               |                                 |
| Family Camp Session 1                                                                                     | \$1170.00                                                                     |                                 |
|                                                                                                    |                                                                               | Edit                            |
|                                                                                                    |                                                                               | Q Details 🛆 Available?          |
| 2022 Family Camp Jul 25 2022Jul 30 2022                                                                   |                                                                               |                                 |
| Check one, from the available options:                                                                    |                                                                               |                                 |
| Family Camp Session 2                                                                                     | Sign up your family unit.                                                     |                                 |
|                                                                                                    |                                                                               | Q Details 🙆 Available?          |
| (                                                                                                    |                                                                               |                                 |
| 🗘 Prev                                                                                                    |                                                                               | Save/Next 😔                     |

13. Enter an Emergency Contact who will not be attending camp. If this is your first-time registering, click "Add New Contact". When you are entering contact information be sure to scroll down to add phone numbers. Again, you can use the same phone number for Home Phone and Cell Phone. Click "Save/Next" once the contact information has been added.

| CAMPUS<br>BY THE SEA<br>CATALINA ISLAND                                                                                                    |
|----------------------------------------------------------------------------------------------------|
| Click to View Important Message                                                                                                    |
| Please add the emergency contact(s) requested below.                                                                                                    |
| Ones that are marked (*) are mandatory before proceeding to the next step.                                                                                                    |
| Click/Tap on the screen to Display or Hide the Save/Next button.                                                                                                    |
| If you need additional assistance, please click the [Contact Us] button to get our contact information.                                                                                                    |
| Current Camper:                                                                                                    |
| Please add/select or update your contact(s)                                                                                                    |
| Please add the emergency contact(s) requested below.                                                                                                    |
| Ones that are marked (*) required are mandatory before proceeding to the next step. You could either select from an existing contact in the contacts drop down or you could enter a new contact.                                                                                                    |
| Each of the contacts requested below have to be unique, different people.                                                                                                    |
| Use the [Add New Contact] button to add a new contact. Use the [Edit Contact] button to add or change any information on an existing contact.                                                                                                    |
| Note: Changing a contact using the drop down will require you to provide the relation to the selected contact. Click the [Edit Contact] option to open the<br>edit popup and add requested information. Once all required information is given on this popup and changes saved clicking on the [Save] button at the<br>bottom of the popup, only then the person will be associated with the contact type. |
| Alternate Emergency Contact                                                                                                    |
| Select Alternate Emergency contact from available contacts: *                                                                                                    |
| Select 📀 Add New Contact                                                                                                    |

14. Complete the required forms. Click on the name of each form to enter the required information. A green check mark will appear next to completed forms. Click "Save/Next" when you have finished all the forms.

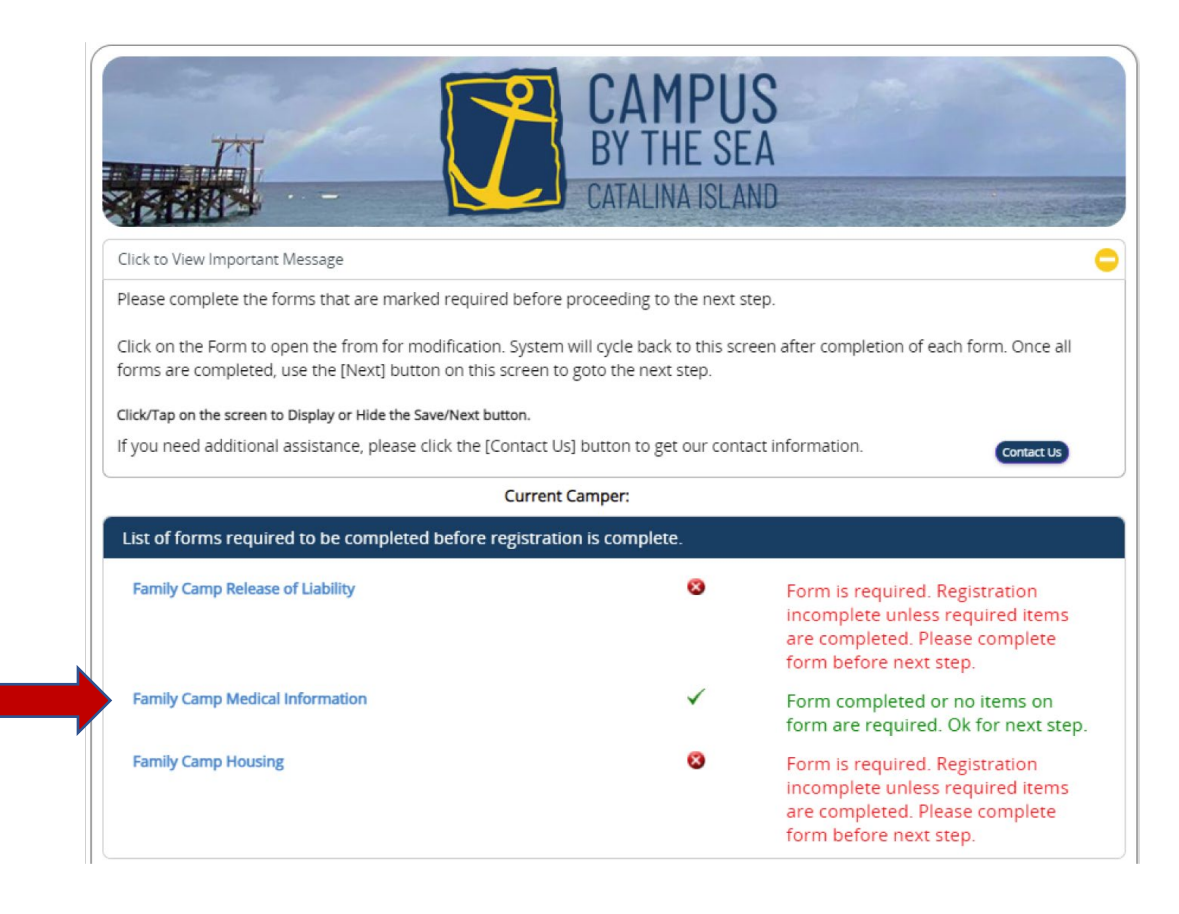

15. Click the "View Dashboard" button to make a payment. You will need to pay the minimum deposit for your registration to be complete.

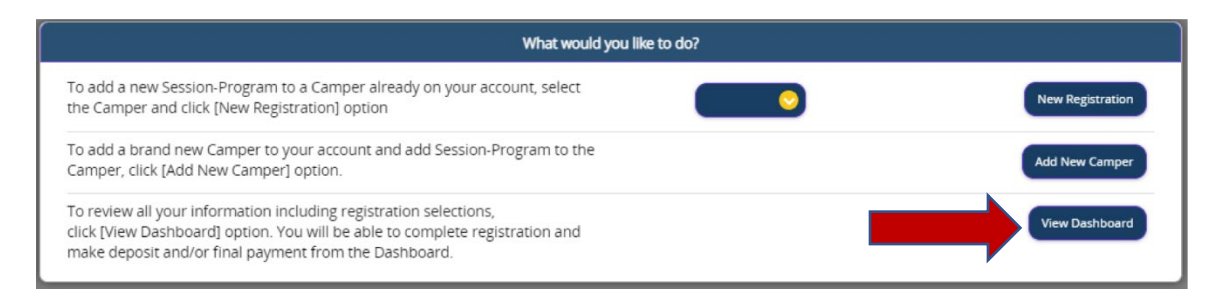

16. From the Home Screen you can click "Make A Payment" or you can click "Update Info" for the primary registrant to access information about contacts, finance, registration and forms.

|                                                                                                    | CAMPU<br>BY THE SE<br>ATALINA ISLA | S<br>A<br>ND |             |
|----------------------------------------------------------------------------------------------------|------------------------------------|--------------|-------------|
| lick to View Important Message                                                                                                    |                                    |              | C           |
| Please Select An Option To Begin                                                                                                    |                                    |              |             |
| Add Camper Make A P                                                                                                    | ayment Account                     | nt Logout    |             |
| Current Camper(s) In Your Account                                                                                                    |                                    |              |             |
| Camper 1                                                                                                    |                                    | Register     | Update Info |
| Camper 2                                                                                                    | I                                  | Register     | Update Info |
| Camper 3                                                                                                    |                                    |              | Update Info |
| Camper 4                                                                                                    |                                    | Register     | Update Info |
| <ul> <li>I There are one or more incomplete Session-Program.</li> <li>R : There are one or more Registered Session-Program.</li> <li>W: There are one or more Waitlisted Session-Program.</li> </ul> |                                    |              |             |
|                                                                                                    |                                    |              |             |

17. If you click "Update Info", you will see the screen below with the options including "Make A Payment" or "Manage Finances".

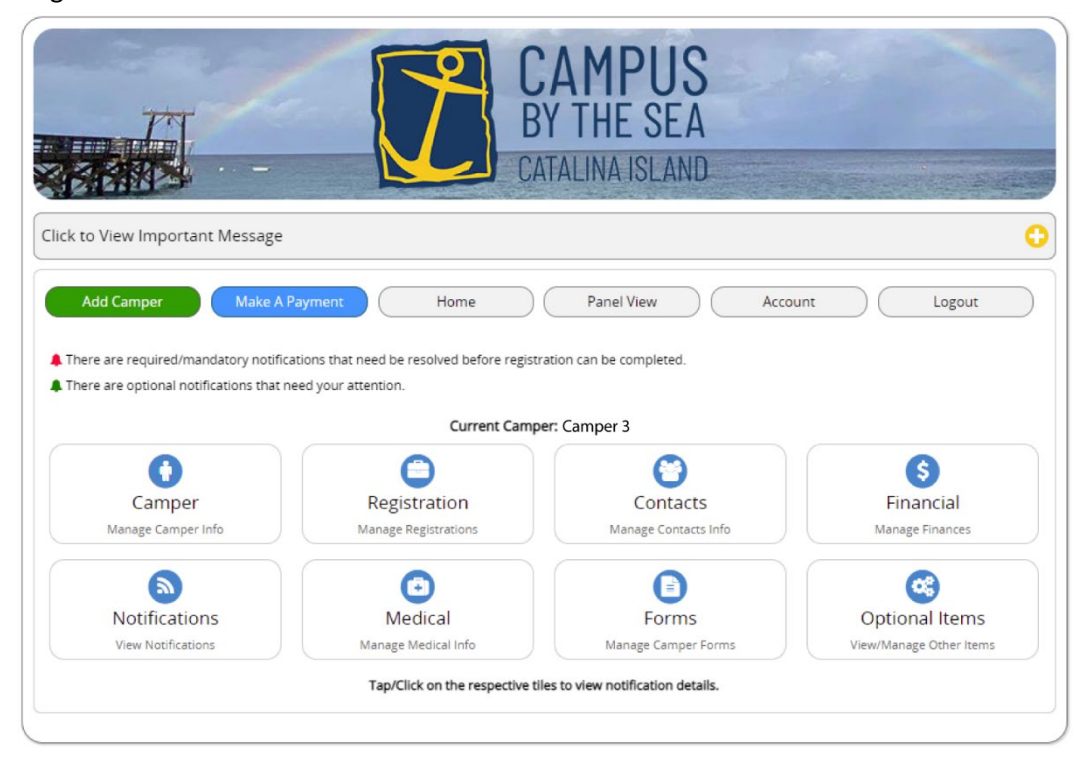

18. In the Payment screen be sure the primary registrant\* is selected. Choose the payment level you would like (Minimum, Full or Other) in the Registration. We encourage you to make the Minimum Payment to complete registration and then to pay the remaining balance by check to save yourself and CBS the service fees for electronic payments. Click "Save/Next" or the Payment Options tab to enter payment information and click "Save/Next when complete.

| Click to View Important Message To make a payment:  1. Select the Camper(s) for whom you want to pay. 2. On the Registration tab, choose a payment option: minimum, full, or other. Min payment will default all payments to the minimum required payment amount (pmt amt). Full payment will default all paym to the full required payment amount. Other payment will default to minimum, but can be changed to an amount between minin and full.) 3. Click Save/Next or the Camp Store tab to enter a Camp Store payment amount for each session. 4. Click Save/Next or the Payment Options tab to view your payment summary. Choose a payment method and fill in the requiring fields. Click Save/Next to process the payment. NOTE: Do not click any other buttons while payment is being processed. Click/Tap on the screen to Display or Hide the Save/Next button. If you need additional assistance, please click the [Contact Us] button to get our contact information. Current Camper 2 Current Camper 3 For use any balance due or do not want to make a payment at this time, click on the (Danhoard) button. This will take you to the application Dashboard. You can use the [Make Payment] button inside the Financial section on the dashboard to get back to this payment screen at any time.  August Dyte options  August Dyte options  Augu |                                                                                                    | -                                                                                                    | BY THE SE<br>CATALINA ISLAN                                                                                                    | A<br>ND                                                                                                    |
|----------------------------------------------------------------------------------------------------|----------------------------------------------------------------------------------------------------|----------------------------------------------------------------------------------------------------|----------------------------------------------------------------------------------------------------|----------------------------------------------------------------------------------------------------|
| To make a payment:<br>1. Select the Camper(s) for whom you want to pay.<br>2. On the Registration tab, choose a payment option: minimum, full, or other.<br>Min payment will default all payments to the minimum required payment amount (pmt amt). Full payment will default all paym<br>to the full required payment amount. Other payment will default to minimum, but can be changed to an amount between minir<br>and full.)<br>3. Click Save/Next or the Camp Store tab to enter a Camp Store payment amount for each session.<br>4. Click Save/Next or the Payment Options tab to view your payment summary. Choose a payment method and fill in the require<br>fields. Click Save/Next to process the payment.<br>NOTE: Do not click any other buttons while payment is being processed.<br>Click/Tap on the screen to Display or Hide the Save/Next button.<br>If you need additional assistance, please click the [Contact Us] button to get our contact information.<br>Current Camper: Camper 3<br>let one or more Campers<br>If you do not nave any balance due or do not want to make a payment at this time, click on the [Dashooard] button. This will take you to<br>the application Dashooard. You can use the [Make Payment] button inside the Financial section on the dashooard to get back to this<br>payment screen at any time.<br>Wake Payment Options<br>Wake Payment Options<br>Make Payment Options<br>Make Payment Options<br>More: Only Sessions with Balance Due will be displayed.<br>Total Registration Payment: \$300.00<br>Education Daymood (70/18/2022-07/23/2022)<br>Education Daymood (70/18/2022-07/23/2022)                                                                                                    | Click to View Important Mes                                                                                                    | sage                                                                                                    |                                                                                                    |                                                                                                    |
| <ul> <li>1. Select the Camper(s) for whom you want to pay.</li> <li>2. On the Registration tab, choose a payment option: minimum, full, or other.</li> <li>Min payment will default all payments to the minimum required payment amount (pmt amt). Full payment will default all payment to the full required payment amount. Other payment will default to minimum, but can be changed to an amount between minima of full.)</li> <li>3. Click Save/Next or the Camp Store tab to enter a Camp Store payment amount for each session.</li> <li>4. Click Save/Next or the Payment Options tab to view your payment summary. Choose a payment method and fill in the require fields. Click Save/Next to process the payment.</li> <li>NOTE: Do not click any other buttons while payment is being processed.</li> <li>Click/Tap on the screen to Display or Hide the Save/Next button.</li> <li>If you need additional assistance, please click the [Contact Us] button to get our contact information.</li> <li>Current Camper: Camper 3</li> <li>Iet one or more Campers</li> <li>Camper 1</li> <li>Camper 2</li> <li>Camper 3</li> <li>Hyou do not have any balance due or on on twant to make a payment at this time, click on the [Danboard] button. This will take you to the application Dasnobard. You can use the [Make Payment] to enter payment amount manually. Amount(s) entered below this section are for registration argyment of the Campers Program.</li> <li>Make Payment using the options available, use [Other Payment] to enter payment amount manually. Amount(s) entered below this section are for registration agament of the Campers Program.</li> <li>Note: Only Sestions with Balance Due will be displayed.</li> <li>Total Registration Payment: \$300.00</li> </ul>                                                                                                    | To make a payment:                                                                                                    |                                                                                                    |                                                                                                    |                                                                                                    |
| Click/Tap on the screen to Display or Hide the Save/Next button.<br>If you need additional assistance, please click the [Contact Us] button to get our contact information.<br>Current Camper: Camper 3<br>let one or more Campers<br>Camper 1<br>Camper 1<br>Camper 2<br>Camper 3<br>If you do not have any balance due or do not want to make a payment at this time, click on the [Dashboard] button. This will take you to<br>the application Dashboard. You can use the [Make Payment] button inside the Financial section on the dashboard to get back to this<br>payment screen at any time.<br>View Trans<br>Make Payment using the options available, use [Other Payment] to enter payment amount manually. Amount(s) entered below this section are for registration<br>payment of the Camper Program<br>Note: Only Sessions with Balance Due will be displayed.<br>Total Registration Payment: \$300.00<br>(2022 Family Camp (07/18/2022-07/23/2022)                                                                                                    | 1. Select the Camper(s) for<br>2. On the Registration tab,<br><b>Min payment</b> will default a<br>to the full required payme<br>and full.)<br>3. Click Save/Next or the C<br>4. Click Save/Next or the P<br>fields. Click Save/Next to p                                                                                         | r whom you want to pay.<br>choose a payment option<br>all payments to the minimu<br>ent amount. <b>Other paymen</b><br>amp Store tab to enter a 0<br>ayment Options tab to vie<br>process the payment.                              | n: minimum, full, or other.<br>um required payment amount (pn<br>nt will default to minimum, but car<br>Camp Store payment amount for e<br>w your payment summary. Choos                                                                                                    | nt amt). <b>Full payment</b> will default all payment<br>i be changed to an amount between minimus<br>each session.<br>ie a payment method and fill in the required                                           |
| Current Camper: Camper 3         Het one or more Campers         Camper 1       Camper 2         Camper 3         If you do not nave any balance due or do not want to make a payment at this time, click on the [Dashboard] button. This will take you to the application Dashboard. You can use the [Make Payment] button inside the Financial section on the dashboard to get back to this payment screen at any time.         egistration       Payment Options         Wake Payment using the options available, use [Other Payment] to enter payment amount manually. Amount(s) entered below this section are for registration payment of the Campers Program.         Make Campers Program.         View Conty Sessions with Balance Due will be displayed.         Total Registration Payment: \$300.00                                                                                                    | NOTE: Do not click any oth                                                                                                    | ner buttons while payment                                                                                                    | t is being processed.                                                                                                    |                                                                                                    |
| Alect one or more Campers<br>Camper 1 Camper 2 Camper 3<br>If you do not have any balance due or do not want to make a payment at this time, click on the [Dashboard] button. This will take you to<br>the application Dashboard. You can use the [Make Payment] button inside the Financial section on the dashboard to get back to this<br>payment screen at any time.<br>egistration Payment Options<br>Wake Payment using the options available, use [Other Payment] to enter payment amount manually. Amount(s) entered below this section are for registration<br>payment of the Campers Program.<br>Note: Only Sessions with Balance Due will be displayed.<br>Total Registration Payment: \$300.00<br>(2022 Family Camp (07/18/2022-07/23/2022)<br>Reg Bai: 511                                                                                                    | NOTE: Do not click any oth<br>Click/Tap on the screen to Dis<br>If you need additional assi                                                                                                    | ner buttons while payment<br>play or Hide the Save/Next but<br>istance, please click the [Co                                                                                                    | t is being processed.<br>tton.<br>ontact Us] button to get our conta                                                                                                    | ct information. Contact Us                                                                                                    |
| Camper 1       Camper 2       Camper 3         If you do not have any balance due or do not want to make a payment at this time, click on the [Dashboard] button. This will take you to the application Dashboard. You can use the [Make Payment] button inside the Financial section on the dashboard to get back to this payment screen at any time.       Dashboard         egistration       Payment Options       View Trans         Make Payment using the options available, use [Other Payment] to enter payment amount manually. Amount(s) entered below this section are for registration payment of the Campers Program       Note: Only Sessions with Balance Due will be displayed.         Total Registration Payment: \$300.00       10222 Family Camp (07/18/2022-07/23/2022)       Reg Bai: \$117                                                                                                    | NOTE: Do not click any oth<br>Click/Tap on the screen to Dis<br>If you need additional ass                                                                                                    | her buttons while payment<br>play or Hide the Save/Next but<br>istance, please click the [Co                                                                                                    | t is being processed.<br>tton.<br>ontact Us] button to get our conta<br>Current Camper: Camper 3                                                                                                    | ct information. Contact Us                                                                                                    |
| payment of the Campers Program<br>Note: Only Sessions with Balance Due will be displayed.<br>Total Registration Payment: \$300.00<br>(2022 Family Camp (07/18/2022-07/23/2022) Reg Bal: \$11)                                                                                                    | NOTE: Do not click any oth<br>Click/Tap on the screen to Dis<br>If you need additional assi                                                                                                    | her buttons while payment<br>play or Hide the Save/Next but<br>istance, please click the [Co<br>Camper 1                                                                                                    | t is being processed.<br>tton.<br>ontact Us] button to get our conta<br>Current Camper: Camper 3<br>Camper 2                                                                                                    | ct information.                                                                                                    |
| Total Registration Payment: \$300.00  (2022 Family Camp (07/18/2022-07/23/2022)  Reg Bal: \$11                                                                                                    | NOTE: Do not click any oth<br>Click/Tap on the screen to Dis<br>If you need additional assi<br>elect one or more Campers<br>If you do not have any balance d<br>the application Dashboard. You<br>payment screen at any time.<br>Registration<br>Payment Options<br>Make Payment using the options                                | her buttons while payment<br>play or Hide the Save/Next but<br>istance, please click the [Co<br>Camper 1<br>ue or do not want to make a pay<br>can use the [Make Payment] but<br>available, use [Other Payment] to                  | t is being processed.<br>tton.<br>ontact Us] button to get our conta<br>Current Camper: Camper 3<br>Camper 2<br>yment at this time, click on the [Dashboard<br>ton inside the Financial section on the dash<br>to enter payment amount manually. Amou                                                                                        | ct information.<br>Contact Us<br>Camper 3<br>J button. This will take you to<br>hooard to get back to this<br>Usew Transaction<br>(View Transaction<br>unt(s) entered below this section are for registration |
| [2022 Family Camp (07/18/2022-07/23/2022] Reg Bal: \$11                                                                                                    | NOTE: Do not click any oth<br>Click/Tap on the screen to Dis<br>If you need additional assi<br>Hect one or more Campers<br>If you do not have any balance of<br>the application Dashboard. You<br>payment screen at any time.<br>Registration Payment Options<br>Make Payment using the options<br>payment of the Campers Program | her buttons while payment<br>play or Hide the Save/Next but<br>istance, please click the [Co<br>Camper 1<br>ue or do not want to make a pay<br>can use the [Make Payment] but<br>available, use [Other Payment] for<br>m            | t is being processed.<br>tton.<br>ontact Us] button to get our conta<br>Current Camper: Camper 3<br>Camper 2<br>yment at this time, click on the [Dashboard<br>ton inside the Financial section on the dash<br>to enter payment amount manually. Amou                                                                                        | ct information.                                                                                                    |
| [2022 Family Camp (07/18/2022-07/23/2022] Reg Bal: \$11                                                                                                    | NOTE: Do not click any oth<br>Click/Tap on the screen to Dis<br>If you need additional assi<br>elect one or more Campers<br>If you do not have any balance d<br>the application Dashboard. You<br>payment screen at any time.<br>Registration Payment Options<br>Make Payment using the options<br>payment of the Campers Program | her buttons while payment<br>play or Hide the Save/Next but<br>istance, please click the [Co<br>Camper 1<br>ue or do not want to make a pay<br>can use the [Make Payment] but<br>was available, use [Other Payment] to<br>m         | t is being processed.<br>tton.<br>ontact Us] button to get our conta<br>Current Camper: Camper 3<br>Camper 2<br>yment at this time, click on the [Dashboard<br>ton inside the Financial section on the dash<br>to enter payment amount manually. Amou<br>ly Sessions with Balance Due will be displa<br>Total Resistration Payment: \$300.00 | ct information.                                                                                                    |
| Doot Ame-                                                                                                    | NOTE: Do not click any oth<br>Click/Tap on the screen to Dis<br>If you need additional assi<br>Hect one or more Campers<br>If you do not have any balance d<br>the application Dashboard. You<br>payment screen at any time.<br>Registration Payment Options<br>Make Payment using the options<br>payment of the Campers Program  | her buttons while payment<br>play or Hide the Save/Next but<br>istance, please click the [Co<br>Camper 1<br>ue or do not want to make a pay<br>can use the [Make Payment] but<br>available, use [Other Payment] to<br>m<br>Note: On | t is being processed.<br>tton.<br>ontact Us] button to get our conta<br>Current Camper: Camper 3<br>Camper 2<br>yment at this time, click on the [Dashboard<br>ton inside the Financial section on the dash<br>to enter payment amount manually. Amou<br>to enter payment amount manually. Amou                                              | ct information.                                                                                                    |
| Min Pmt: \$300.00     Full Pmt: \$1170.00     Other Pmt:     300.00                                                                                                    | NOTE: Do not click any oth<br>Click/Tap on the screen to Dis<br>If you need additional assi<br>Hect one or more Campers<br>If you do not have any balance of<br>the application Dashboard. You<br>payment screen at any time.<br>(gistration Payment Options<br>Make Payment using the options<br>payment of the Campers Program  | play or Hide the Save/Next but<br>istance, please click the [Co<br>Camper 1<br>ue or do not want to make a pay<br>can use the [Make Payment] but<br>vavailable, use [Other Payment] 1<br>m<br>Note: On                              | t is being processed.<br>tton.<br>ontact Us] button to get our conta<br>Current Camper: Camper 3<br>Camper 2<br>yment at this time, click on the [Dashboard<br>ton inside the Financial section on the dash<br>to enter payment amount manually. Amou<br>ty Sessions with Balance Due will be displa<br>Total Registration Payment: \$300.00 | ct information.                                                                                                    |

\*All charges are connected to the primary registrant for Summer Family Programs. Other campers will show a zero balance and do not need to be selected.

19. You can return to your Dashboard or Logout once payment is complete.

Thank you for registering for camp! We look forward to serving you this summer.